## Vespa World Club Registration System

Once you have logged into the system you will be able to choose an event from a drop down list. First: choose the event:

| Club<br>User                  |                                      |    |
|-------------------------------|--------------------------------------|----|
| Event 08.11.2017: Testtreffen |                                      |    |
| Testtreffen<br>0810.11.2017   |                                      |    |
| Info about this event         | Registrations for this event         | 88 |
| Event Fee                     | No registration found for this event |    |
| Event fee per person 35,00    |                                      |    |
| Add-ons                       |                                      |    |
| 1 abc 10,00                   |                                      |    |
|                               |                                      |    |
| © Vespa Club Assistance       |                                      |    |

Click on to add one participant or on can all be registered at once.

if your members are already in the system and

When adding individual participants, the following window will appear – all information which is mandatory is marked in red. Any add-ons for your event can be chosen in this window.

Once you have entered all the information, click on the

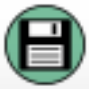

icon in the bottom left corner.

| Add participant                                         |      |  |  |  |  |
|---------------------------------------------------------|------|--|--|--|--|
| Last Name *                                             |      |  |  |  |  |
| First Name *                                            |      |  |  |  |  |
| Year of Birth *                                         |      |  |  |  |  |
| Type of Vehicle *                                       | ?    |  |  |  |  |
| License Plate *                                         |      |  |  |  |  |
| Gender *                                                | ?    |  |  |  |  |
| Size of T-Shirt*                                        | ? \$ |  |  |  |  |
| Team                                                    | ? 🔉  |  |  |  |  |
| Engine                                                  | ? 3  |  |  |  |  |
| Add-ons                                                 |      |  |  |  |  |
| abc D 10.00 Fields marked with an asterisk are required |      |  |  |  |  |
|                                                         |      |  |  |  |  |
|                                                         |      |  |  |  |  |
|                                                         |      |  |  |  |  |
|                                                         |      |  |  |  |  |
|                                                         |      |  |  |  |  |
|                                                         |      |  |  |  |  |
|                                                         |      |  |  |  |  |
|                                                         |      |  |  |  |  |
|                                                         |      |  |  |  |  |

Once a participant has been entered, he/she can be seen in the list and an entry for this registration appears in a new top window. You can enter more than one individual participant and send the registration in one go. The number of participants in the top window changes accordingly.

| Registrations for this event |              |               |                      |                    |                  |           |                     |                   |        |             |
|------------------------------|--------------|---------------|----------------------|--------------------|------------------|-----------|---------------------|-------------------|--------|-------------|
| State                        |              |               |                      |                    |                  |           |                     |                   |        |             |
| Number of<br>Participan      | ts           | Amount        | Send<br>registration | Registration sent  | Payment<br>Key   | Registrat | tion<br>d           | Payment confirmed |        | Message     |
| 1                            |              | 45,00         | €                    |                    |                  |           |                     |                   |        |             |
| Participants                 |              |               |                      |                    |                  |           |                     |                   |        |             |
|                              | Last<br>Name | First<br>Name | Year of<br>Birth     | Type of<br>Vehicle | License<br>Plate | Gender    | Size of T-<br>Shirt | Team              | Engine | Add-<br>ons |
|                              | 77           |               |                      |                    |                  |           |                     |                   |        | 1           |
|                              | Vorwerk      | Claire        | 1972                 | Vespa < 1963       | CE XX 123        | W         | м                   | ?                 | 150ccm |             |

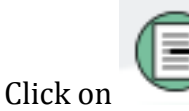

to send the registration. The following will appear:

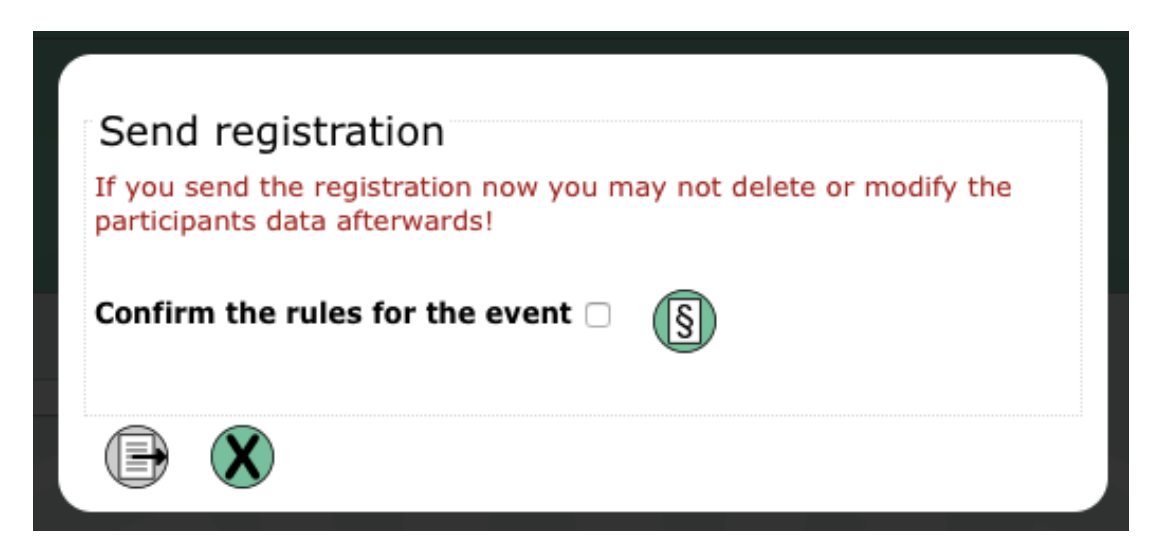

Confirm the terms & conditions (rules) to send the registration. Once this has been sent, no further changes can be made.

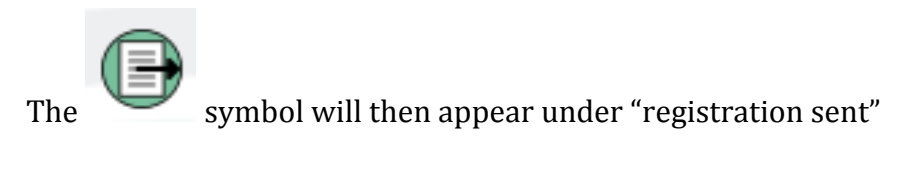

| Registrations for this event |                           |        |                      |                   |              |                        |                      |         |
|------------------------------|---------------------------|--------|----------------------|-------------------|--------------|------------------------|----------------------|---------|
| State                        |                           |        |                      |                   |              |                        |                      |         |
|                              | Number of<br>Participants | Amount | Send<br>registration | Registration sent | Payment Key  | Registration confirmed | Payment<br>confirmed | Message |
|                              | 1                         | 45,00  |                      |                   | 4829A152B236 |                        |                      |         |

The organizers of an event can confirm the status of the registration and the payment and the payment also send the clubs a message via the system. The message can be seen in the right column

Confirmation of registration and payment changes the colour of the icons from grey to green.

ICON HELP:

| ? | Help File                                                         | <b>§</b>                | Terms & Conditions                           |
|---|-------------------------------------------------------------------|-------------------------|----------------------------------------------|
|   | Settings                                                          |                         | Website Link                                 |
|   | Logout                                                            | $\overline{\mathbb{C}}$ | Add participant                              |
| ₿ | Save not possible / not all information required has been entered | 8                       | Add multiple participants (from member list) |
| Θ | Save possible                                                     |                         | Send registration                            |
|   | Registration not yet confirmed                                    |                         | Payment not yet confirmed                    |
|   | Registration confirmed                                            |                         | Payment confirmed                            |